## **SAT:** How to Save Your Score Report as a PDF

- 1. Go to the SAT Website.
- 2. Click "Sign In."

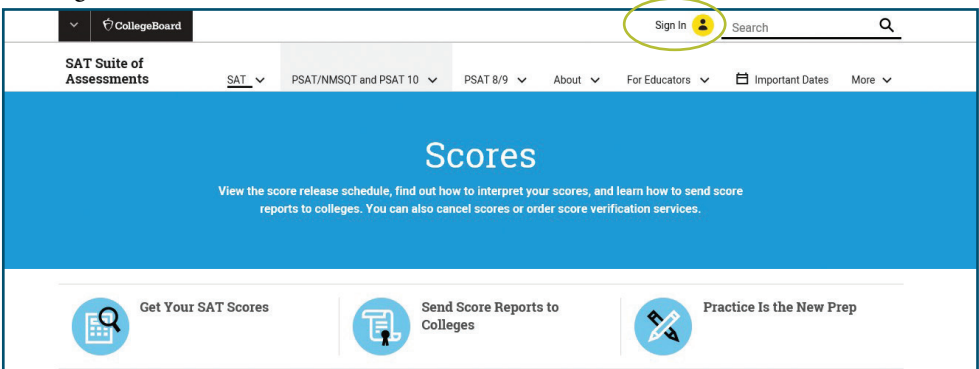

3. Enter your Username and Password, and click "Sign In" again. Note: this info is different from your OBU login info.

| ~ | CollegeBoard |                                                                      | ×      |
|---|--------------|----------------------------------------------------------------------|--------|
|   |              | Don't have an<br>account?<br>Sign Up<br>Forgot username or password? | ign In |

4. Click "Get Your SAT Scores."

| <u>SAT</u> → PSA                                                                                                    | F/NMSQT and PSAT 10  | V PSAT 8/9                                                                                                    | ✓ Ab                                                                                                    | out 🗸                                                                                                    | For Educators                                                                                                    | ~                                                                                                    | 🛱 Important Dates                                                                                                    | More 🗸                                                                                                    |
|----------------------------------------------------------------------------------------------------|----------------------|----------------------------------------------------------------------------------------------------|----------------------------------------------------------------------------------------------------|----------------------------------------------------------------------------------------------------|----------------------------------------------------------------------------------------------------|----------------------------------------------------------------------------------------------------|----------------------------------------------------------------------------------------------------|----------------------------------------------------------------------------------------------------|
|                                                                                                    |                      |                                                                                                    |                                                                                                    |                                                                                                    |                                                                                                    |                                                                                                    |                                                                                                    |                                                                                                    |
|                                                                                                    |                      | Score                                                                                                    | es                                                                                                    |                                                                                                    |                                                                                                    |                                                                                                    |                                                                                                    |                                                                                                    |
| View the score release schedule, find out how to interpret your scores, and learn how to send score<br>reports to colleges. You gan also cannot score or order score verification services |                      |                                                                                                    |                                                                                                    |                                                                                                    |                                                                                                    |                                                                                                    |                                                                                                    |                                                                                                    |
| i oporto to                                                                                                    | concyco. Fod can als | o currer score.                                                                                                    | , or order of                                                                                                    |                                                                                                    |                                                                                                    |                                                                                                    |                                                                                                    |                                                                                                    |
|                                                                                                    |                      |                                                                                                    |                                                                                                    |                                                                                                    |                                                                                                    |                                                                                                    |                                                                                                    |                                                                                                    |
| IT Scores                                                                                                    |                      | Send Score Re<br>Colleges                                                                                               | eports to                                                                                                    |                                                                                                    | 2                                                                                                    | Prac                                                                                                    | tice Is the New Pre                                                                                                    | P                                                                                                    |
|                                                                                                    | SAT ~ PSAT           | SAT ~ PSAT/NMSQT and PSAT 10<br>View the score release schedule, find o<br>reports to colleges. You can als<br>T Scores | SAT V PSAT/NMSQT and PSAT 10 V PSAT 8/9<br>SCOIC<br>View the score release schedule, find out how to interpreports to colleges. You can also cancel scores<br>T Scores<br>Send Score Re<br>Colleges | <u>SAT</u> V PSAT/NMSQT and PSAT 10 V PSAT 8/9 V Ab<br>SCOTES<br>View the score release schedule, find out how to interpret your so<br>reports to colleges. You can also cancel scores or order si<br>T Scores<br>Send Score Reports to<br>Colleges | SAT V PSAT/NMSQT and PSAT 10 V PSAT 8/9 V About V<br>SCOTES<br>View the score release schedule, find out how to interpret your scores, and le<br>reports to colleges. You can also cancel scores or order score verific<br>T Scores<br>Send Score Reports to<br>Colleges | SAT PSAT/NMSQT and PSAT 10 PSAT 8/9 About For Educators   Secores   Secores   View the score release schedule, find out how to interpret your scores, and learn how to see reports to colleges. You can also cancel scores or order score verification services   T Scores   Send Score Reports to Colleges | SAT V PSAT/NMSQT and PSAT 10 V PSAT 8/9 V About V For Educators V<br>SCOTES<br>View the score release schedule, find out how to interpret your scores, and learn how to send score reports to colleges. You can also cancel scores or order score verification services.<br>T Scores<br>Send Score Reports to<br>Colleges | SAT  PSAT/NMSQT and PSAT 10  PSAT 8/9  About  For Educators  Important Dates   Secores   Secores   View the score release schedule, find out how to interpret your scores, and learn how to send score reports to colleges. You can also cancel scores or order score verification services.   T Scores   Send Score Reports to Colleges   Colleges |

5. Click "View Details."

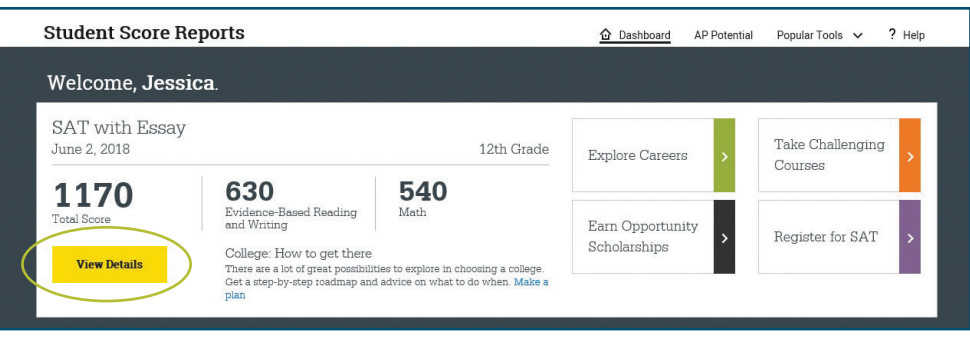

6. Click "Download Report."

| Student Score Reports                                                                      | Dashboard <u>My Score Rep</u>                      | orts 🗸 AP Potential Popular Tools 🗸 ? Help |
|--------------------------------------------------------------------------------------------|----------------------------------------------------|--------------------------------------------|
| Score Report for SAT with E<br>June 2, 2018<br>Report Details Test Questions Essay Details | Skills Insight Score Sends                         | Download Report                            |
| Your Total Score                                                                           | Your Evidence-Based Reading and Ø<br>Writing Score | Your Math Score 0                          |
| 11770   400 to<br>1800<br>My Score Range: 1130-1210                                        | 200 Vour Score<br>630<br>Rechmark 800              | 200<br>B40<br>Benchmark                    |
| College: How to get there                                                                  | 480<br><u>Color Key   My Score Range: 600-660</u>  | 530<br>Color Key   My Score Range: 510-570 |

7. Once the report is downloaded, you can open the PDF. Then you will send this PDF to us. Below is an example of what is should look like.

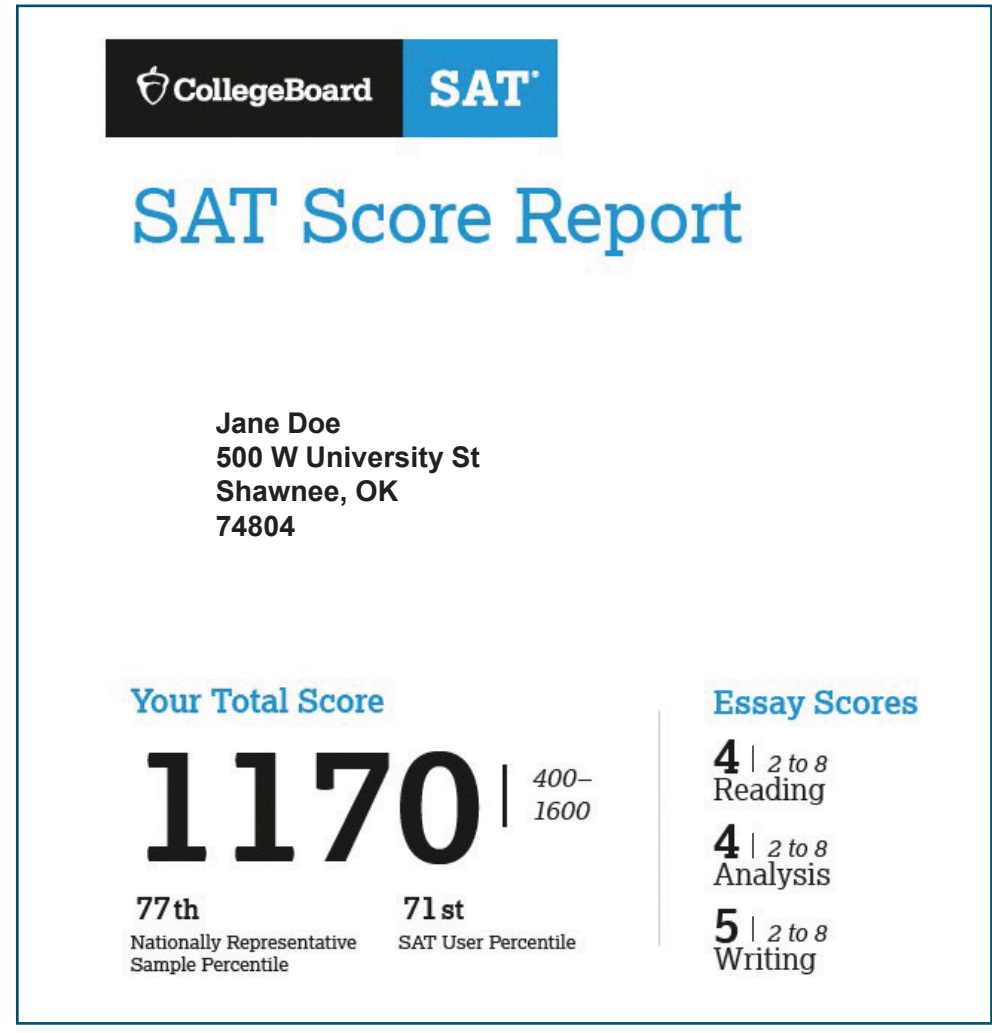

- 8. Save the PDF to your desktop.
- 9. Attach the PDF and email it admissions@okbu.edu
  - a. You can also email/text it to your admissions counselor. Their info can be found here.

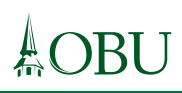